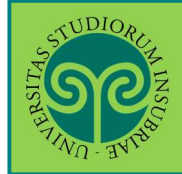

New student and enrolled student

In order to carry out any procedure online on the university portal, you must be registered. At the end of the registration process you will be assigned a **username and password**. Connect to www.uninsubria.eu portal under Log in > Student office online service.

You can find it in the Homepage at the top of the page.

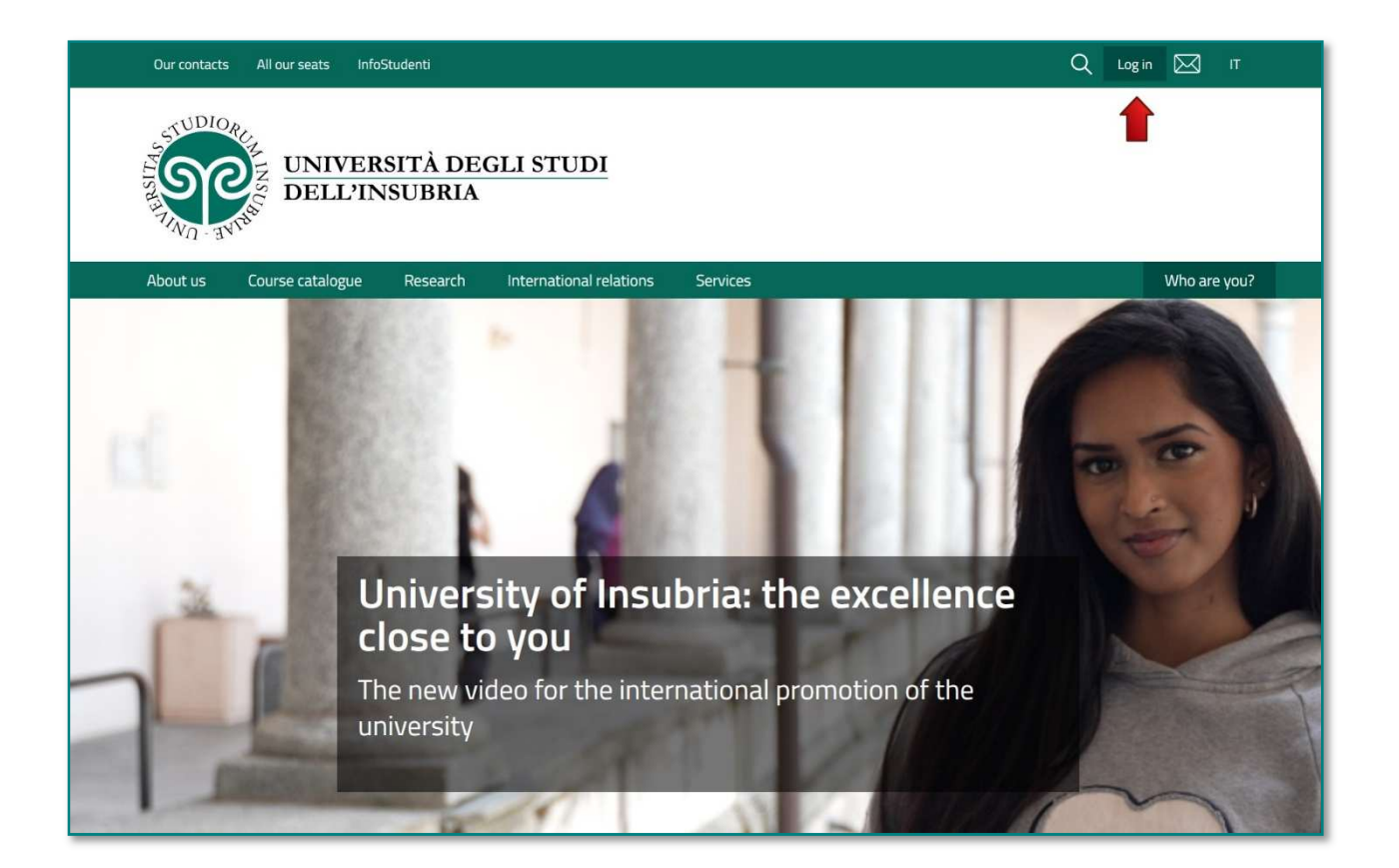

**ONLINE GUIDES** 

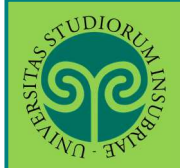

## **REGISTRATION TO THE UNIVERSITY PORTAL SYSTEM**

| Our contacts All our seats InfoStudenti              |                                                 | Q Log in 🖂 Π |
|------------------------------------------------------|-------------------------------------------------|--------------|
| UNIVERSITÀ DEGI<br>DELL'INSUBRIA                     | LI STUDI                                        |              |
| About us Course catalogue Research                   | International relations Services                | Who are you? |
| Home / Log in                                        |                                                 |              |
| Log in                                               |                                                 |              |
|                                                      |                                                 |              |
| Students                                             | Staff and collaborators                         |              |
| Infostudenti - Information service for students      | Intranet (in Italian)                           |              |
| Student Office online service<br>E-learning platform | All online services for staff and collaborators |              |
| All online services for students                     |                                                 |              |
|                                                      |                                                 |              |

#### New student

#### Open "New Students" and click <u>Student office online service</u>

| Scope: Helpdesks and support<br>Recipients: Students, Graduates<br>Access methods: Online<br>Student Secretariat online service is a University of Insubria' s tool, with which you c<br>• future student: who wants to enroll to the admission test for the degrees who l<br>• student: every kind of student's career practices from the pre-enrolment or pre<br>application. | n manage your practices, as:<br>ave programmed access;<br>registration to the degree<br>Related pages<br><u>Go to the Student Secretariat online</u><br><u>service</u><br>Versione italiana |
|----------------------------------------------------------------------------------------------------|----------------------------------------------------------------------------------------------------|
| Services users The service is aimed to future students and students of the University of Insubria. How to use the service Students must have user name and password, provided at the registration process,                                                                                                    | You might also be interested in:<br>App UnInsubria                                                                                                    |
| New students                                                                                                    | $\checkmark$                                                                                                    |
| Registered users/ students                                                                                                    | $\sim$                                                                                                    |

**ONLINE GUIDES** 

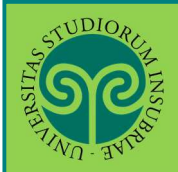

## **REGISTRATION TO THE UNIVERSITY PORTAL SYSTEM**

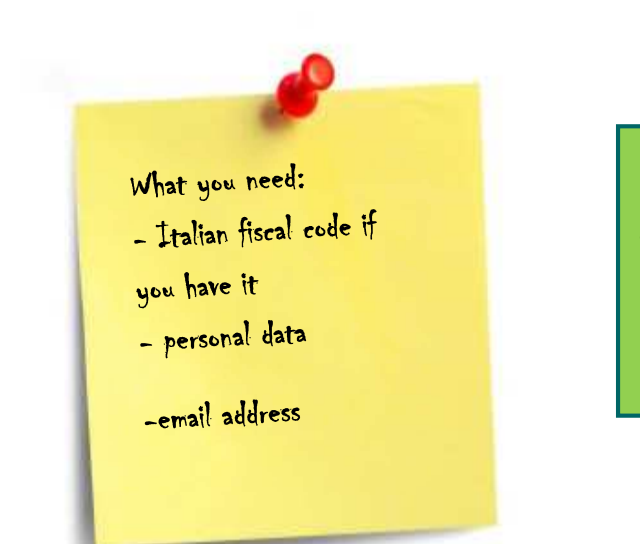

Select registration from the menu on the right top

Read first our <u>privacy policy</u> and then make the registration pressing the bottom: create an account

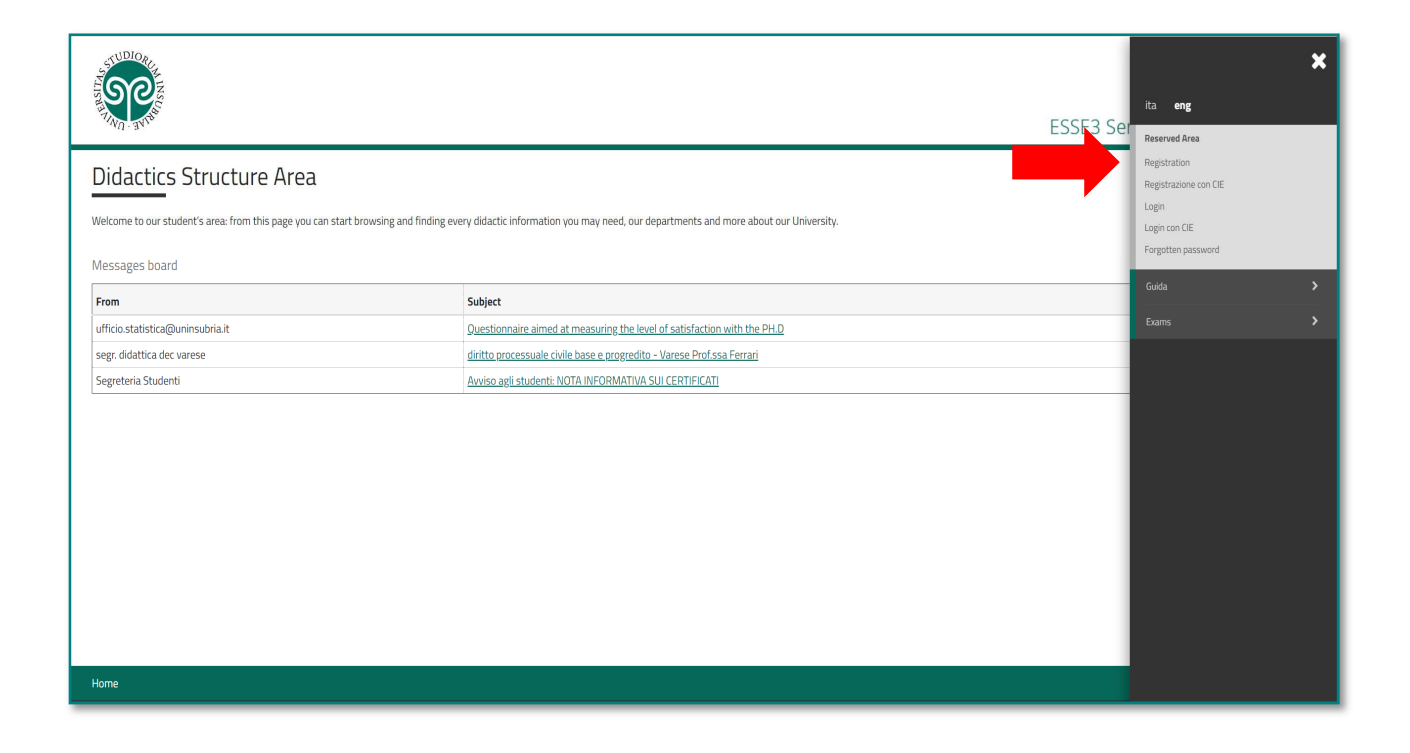

If you have an **Italian fiscal code** make sure to have it during registration process, **if you** haven't it yet you have to declare it at the first step of the registration process and you will be able to proceed.

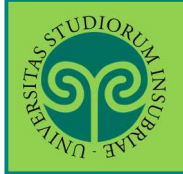

|                   |                                                                                                    |                                                                                                    | E                                                                         | SSE3 Servizi on line                                                                                                   |
|-------------------|----------------------------------------------------------------------------------------------------|----------------------------------------------------------------------------------------------------|---------------------------------------------------------------------------|----------------------------------------------------------------------------------------------------|
| Create an acco    | unt<br>ou can create an account on the information system of the University of Insubria.<br>he information that will be required during the registration. In particular during the registratic<br>the information for the personal data processing, according to the Legislative Decree n. 196.<br>diatica/serv-serv-services. | on you will need: Fiscal Code, personal data, address of resider<br>/2003. "Code for the personal data protection " and of the Ger | see and domicile, e-mail addres                                           | ss and mobile number.<br>on - EU Regulation 2016/679, published at                                                     |
| Artivity          | Section                                                                                                    | Info                                                                                                    | Statue                                                                    | Legend:                                                                                                    |
| A - Registration  | Jettion                                                                                                    |                                                                                                    | Status 🛛                                                                  | 1 Information                                                                                                    |
| .0                | Fiscal Code                                                                                                    | • • • • • • • • • • • • • • • • • • •                                                                                              | X                                                                         | Working Section                                                                                                    |
|                   | Personal Data                                                                                                    |                                                                                                    | 8                                                                         | Locked Section                                                                                                    |
|                   | Address of Residence                                                                                                    | C A                                                                                                    | 6                                                                         | Completed Section                                                                                                    |
|                   | Address of domicile (if different from the residence)                                                                                                    | A                                                                                                    | 6                                                                         |                                                                                                    |
|                   | Contact details                                                                                                    | 6                                                                                                    | 6                                                                         |                                                                                                    |
|                   | Choose your password                                                                                                    | 0                                                                                                    | 6                                                                         |                                                                                                    |
|                   | Account summary                                                                                                    | 0                                                                                                    | 6                                                                         |                                                                                                    |
|                   |                                                                                                    |                                                                                                    | 10.00                                                                     |                                                                                                    |
| Create an account | Registration completed                                                                                                    | 6                                                                                                    | <u>A</u>                                                                  |                                                                                                    |
|                   | Registration completed                                                                                                    | •                                                                                                    |                                                                           |                                                                                                    |
| Create an account | Registration completed                                                                                                    | •                                                                                                    | <u></u>                                                                   | SSE3 Servizi on line                                                                                                   |
| Create an account | Registration completed                                                                                                    | •                                                                                                    | E                                                                         | SSE3 Servizi on line                                                                                                   |
| Create an account | Registration completed                                                                                                    | •                                                                                                    | E                                                                         | SSE3 Servizi on line                                                                                                   |
| Create an account | Registration completed                                                                                                    |                                                                                                    | E                                                                         | SSE3 Servizi on line                                                                                                   |
| Create an account | Registration completed                                                                                                    | •<br>If v                                                                                                    |                                                                           | SSE3 Servizi on line                                                                                                   |
| Creste an account | Registration completed                                                                                                    | If yu fire                                                                                                    | Du have a                                                                 | SSE3 Servizi on line                                                                                                   |
| Create an account | Registration completed         4                                                                                                    | If ye fisc                                                                                                    | Du have a al code in                                                      | ESSE3 Servizi on line<br>Legend:<br>* Mandatory Field<br>n italian<br>isert it                                         |
| Create an account | Registration completed         4                                                                                                    | If ye fisc if y                                                                                                    | Du have a al code ir rou don't                                            | ESSE3 Servizi on line<br>Legend:<br>* Mandatory Field<br>n italian<br>have select:                                     |
| Create an account | Registration completed         4       -         5       -         Code       -         I herewith declare to be a foreign student WITHOUT an Italian tax code.         Code       -                                                                                                    | If yes<br>fisc<br>if y<br>fore                                                                                                    | ou have a<br>al code in<br>you don't<br>eign stude                        | SSE3 Servizi on line<br>Legend:<br>Mandatory Field<br>n italian<br>isert it<br>have select:<br>ent without             |
| Create an account | Registration completed                                                                                                    | If you fisc if you fisc fisc fisc                                                                                                  | Du have a<br>al code in<br>you don't<br>eign stude<br>al code a           | SSE3 Servizi on line                                                                                                   |
| Create an account | Registration completed         4       -         5       -         Code       -         iscal       -         1       herewith declare to be a foreign student WITHOUT an Italian tax code.                                                                                                    | If ye<br>fisc<br>if y<br>fore<br>fisc                                                                                              | Du have a<br>al code in<br>you don't<br>eign stude<br>al code an<br>tique | SSE3 Servizi on line<br>Legend:<br>Mandatory Field<br>n italian<br>isert it<br>have select:<br>ent without<br>nd press |
| Create an account | Registration completed         4         -         Code         [iscal]         1 herewith declare to be a foreign student WITHOUT an Italian tax code.                                                                                                    | If ye<br>fisc<br>if y<br>fore<br>fisc<br>con                                                                                       | Du have a<br>al code in<br>you don't<br>eign stude<br>al code au<br>tinue | SSE3 Servizi on line                                                                                                   |

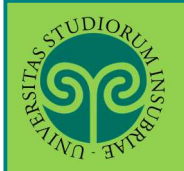

| TUDIOR<br>TOTOLOGICAL<br>TOTOLOGICAL<br>TOTOLOGICAL<br>TOTOLOGICAL                                                                                                    | ESSE3 Servizi on line                                                                         | MENU |
|----------------------------------------------------------------------------------------------------|-----------------------------------------------------------------------------------------------|------|
| A       1       2       3       4          Registration: Personal data         The page shows the form for entering         Personal data       Name*         Personal data         Name*         Date of birth*         Date of birth*         City not listed*         Fiscal code*         Back         Forward | Fill in all the fields with<br>your personal data and<br>then click on forward to<br>continue |      |

| Registration: Permanent        | address                                     | ↓     Legend:       ★     Mandatory Field |
|--------------------------------|---------------------------------------------|-------------------------------------------|
| Permanent address              | and modifying the user's permanent address. | Incort the information                    |
| Country*                       | ITALY                                       | insert the information                    |
| Province*                      | Please, select the Province                 | about your permanent                      |
|                                | if in Italy                                 | address.                                  |
| Town/City*                     | Please, select the Town/City                |                                           |
| ZIP CODE*                      |                                             | > If you have also a                      |
|                                | if in Italy                                 | topporary addross                         |
| Locality                       |                                             | temporary address                         |
| Address*                       |                                             | please insert the                         |
|                                | (street, square, road)                      | information in the                        |
| Street no.*                    |                                             | field below. In the                       |
| From*                          |                                             | next step you have to                     |
|                                | (dd/mm/yyyy)                                | soloct where do you                       |
| Telephone                      |                                             | select where do you                       |
| Current address is the same as | O Y O N                                     | preter receive                            |
| permanent address              |                                             | eventual documents,                       |
| Back Forward                   |                                             | letters and notices.                      |
|                                |                                             | Then click on Forward                     |
|                                |                                             | Then eller on torward                     |
|                                |                                             |                                           |

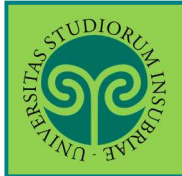

|                                    |                                                                                                    | ESSE3 Servizi on line                                 |
|------------------------------------|----------------------------------------------------------------------------------------------------|-------------------------------------------------------|
|                                    | 5 6 >>                                                                                                    | Select where do you prefer receive all the documents. |
| Registration:Delivery de           | atails                                                                                                    |                                                       |
| The page shows the form for enteri | ng and modifying the user's delivery details.                                                                              | Insert your email address:                            |
| Correspondence address*            | O Permanent address O Current address                                                                                      | AKE SURE IT IS                                        |
| Email*                             |                                                                                                    | Read the privacy policy and                           |
| International dialling code*       | (international dialling code - number)                                                                                     | express your consent to the                           |
| Mobile phone*                      | Maximum length 16 characters including the international dialling code                                                     | data                                                  |
| Privacy*                           | l agree to the handling of my Personal Data pursuant to art. 7 of Leg, decree no. 196 of 30 June 2003 $\odot$ Y $~\odot$ N |                                                       |
| Back Forward                       |                                                                                                    |                                                       |
| Home                               |                                                                                                    |                                                       |

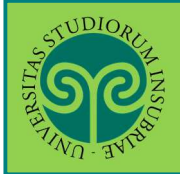

|                                                                                                    | ESSE3 Servizi on line                                                                                                    |
|----------------------------------------------------------------------------------------------------|----------------------------------------------------------------------------------------------------|
| Registration:Choose password       You can define your personal access password on this page.                                                                                                    | ∓ Legend:     ★ Mandatory Field     Checklist                                                                                       |
| All the spaces at the beginning and end of the password will be eliminated.                                                                                                    | Choose your password<br>which respects all the<br>criteria set out for<br>protecting your<br>personal data.<br>Then click on Foward |
| Registration:Choose password                                                                                                    |                                                                                                    |
| You can define your personal access password on this page.                                                                                                    |                                                                                                    |
| All the spaces at the beginning and end of the password will be eliminated.                                                                                                    |                                                                                                    |
| WARNING: the password entered must meet the following requirements:                                                                                                    |                                                                                                    |
| <ul> <li>there must be at least 8 characters</li> <li>there must be at least 1 characters of the set .+-!</li> <li>there must be at least 1 characters of the set a-z</li> <li>there must be at least 1 characters of the set 0-9</li> <li>it must not contain parts of the first name longer than 4 characters</li> <li>there must be no more than 20 characters</li> <li>it must not contain parts of the last name longer than 4 characters</li> <li>it must not contain parts of the last name longer than 4 characters</li> </ul> |                                                                                                    |

The chosen password must meet all the criteria set out.

WARNING: do not enter your first name or surname or parts of them (up to 4 letters), as this is not allowed.

**ONLINE GUIDES** 

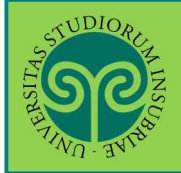

## **REGISTRATION TO THE UNIVERSITY PORTAL SYSTEM**

| Registration:Registration Summary                                                                                             |                                              | <ul> <li>Legend:</li> <li>Mandatory Field</li> </ul>                                |
|----------------------------------------------------------------------------------------------------|----------------------------------------------|-------------------------------------------------------------------------------------|
| ne information entered in the previous sections can be reviewed on this page. Personal Data                                   |                                              | E Checklist                                                                         |
| Name<br>Family Name                                                                                                    | BENJAMIN<br>FIRST                            | Check with attention                                                                |
| Gender<br>Date of birth<br>Nationality                                                                                        | Male<br>10/06/2002<br>UNITED STATES          | the information                                                                     |
| Country of birth<br>Town/City<br>Fiscal code                                                                                  | United States<br>Atlanta<br>FRSBJM02H10Z404L | summary and click on                                                                |
| Permanent address Country Province Town/City ZIP CODE Locality                                                                | ITALY<br>Roma (RM)<br>Roma<br>00042          | You can correct the<br>information clicking<br>on the button edit in<br>each field. |
| Address<br>Street no.                                                                                                    | Via Piave<br>11                              |                                                                                     |
| Phone number Current address is the same as permanent address           Edit Permanent Address         Like Permanent Address | Ŷ                                            |                                                                                     |
| Delivery Details                                                                                                    | Permanent address<br>Jbria.it                |                                                                                     |
| Mobile phone                                                                                                    | +39 3574522847                               |                                                                                     |

| l agree to the handling of my Personal Data pursuant to art. 7 of Leg. decree no. 196 of 30 June 2003 | Ŷ             |  |
|----------------------------------------------------------------------------------------------------|---------------|--|
| I agree to the transmission of my Personal Data in compliance with current legislation                | Not available |  |
| I agree to the disclosure of my Personal details in accordance with current legislation               | Not available |  |
| Edit Delivery Details           Back         Confirm                                                  |               |  |

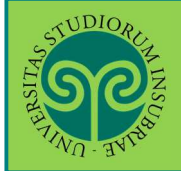

|                                                                                                    |                                                                       | ESSE                                                                    | B Servizi on line                      |
|----------------------------------------------------------------------------------------------------|-----------------------------------------------------------------------|-------------------------------------------------------------------------|----------------------------------------|
| Image: Second Second | you must login using the access keys showed by                        | elow. We recommend you keeping this information safe for future access. | ↓ Legend: ★ Mandatory Field  Checklist |
| Name Family Name E-Mail Username Alias Password    The access keys have been sent successfully to the e-mail address you provided:                                                                                                    | BENJAMIN<br>FIRST<br>benjaminfirst@gmail<br>bfirst<br>Brian 10062002! | Choose one of the<br>options below and end<br>the procedure             |                                        |

#### • What happens now?

**Proceed with the authentication:** go to the next screen that allows you to login directly to the reserved area on the University portal.

**Print Reminders:** Download a full reminder with the data you entered. It is always useful to save it, but if you can avoid printing it it's a Green choice

**Exit:** The Registration procedure ends, without proceeding with the authentication that allows you to immediately access the reserved area. You can authenticate later, using the Username and Password chosen.